## КУРС: Освіта

# КУРС: Школа Комплекс управління ресурсами ЗНЗ

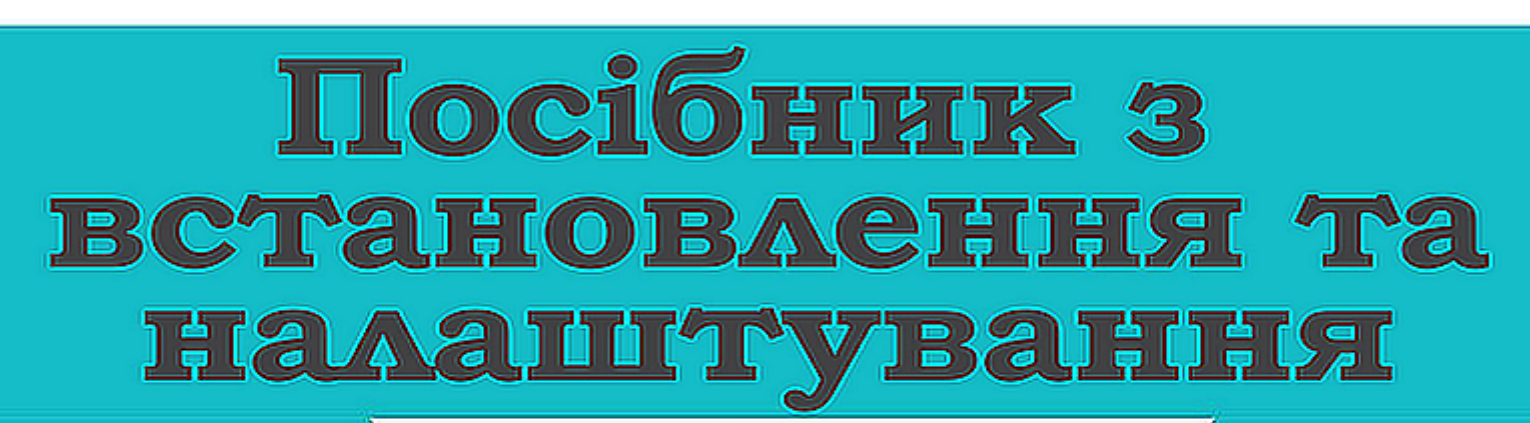

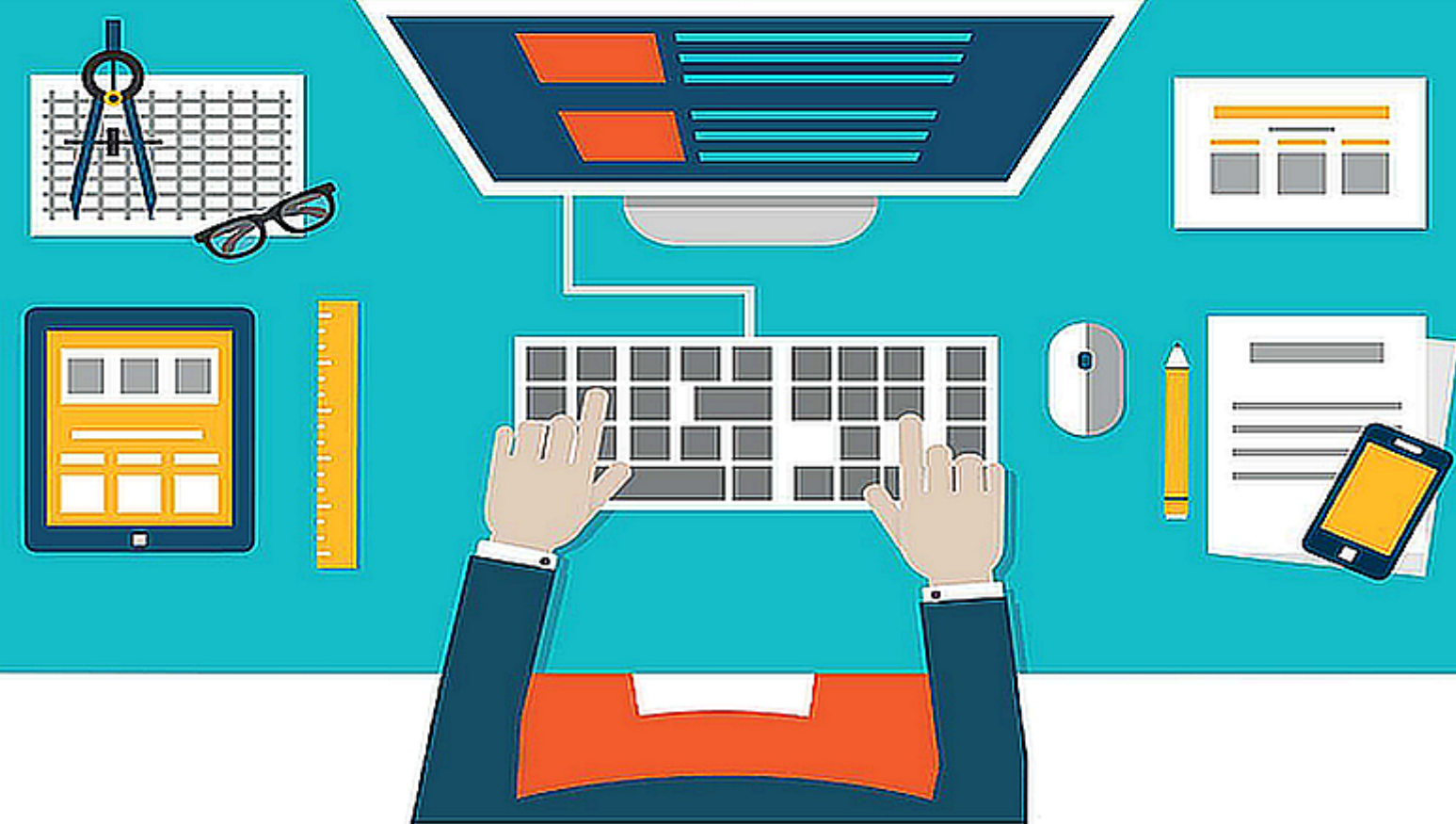

© 2017 ТОВ "Нові знання" Лютий 2017

## Зміст

| Анотація   | 1                                    | 3  |
|------------|--------------------------------------|----|
| Розділ I   | СИСТЕМНІ ВИМОГИ                      | 4  |
| Розділ II  | УСТАНОВКА                            | 5  |
| Розділ III | КОНФІГУРАЦІЯ                         | 12 |
| 1 Архітект | гура програми КУРС                   | 12 |
| 2 Установ  | ка СУБД Firebird                     | 13 |
| Розділ IV  | Налаштування підключення програми до |    |
|            | бази даних                           | 14 |
| 1 Для одн  | ого комп'ютера                       | 15 |
| 2 Длямер   | ежевого варіанту                     | 16 |
| 3 Особлив  | зості налаштування для Windows 7     | 29 |

## Анотація

Цей документ є посібником користувача до програми КУРС: Школа.

Програма передбачає подальше розширення функціональних можливостей.

Одним з основних принципів роботи системи КУРС: Школа є простота та відкритість інтерфейсу, що робить потужний функціонал програми доступним і легким в користуванні навіть для непідготовленої людини. Програма має ряд властивостей, які дають змогу відразу почати роботу з нею. Механізм конфігурування гранично простий, але має великий вибір можливостей. Програма дозволяє персоналізувати інтерфейс, даючи змогу кожному користувачу налаштувати його під свої задачі.

Перевагою даної сиситеми в тому, що вона може працювати і без підключення до мережі Інтернет. Дана версія програми реалізована для ПЕОМ типу IBM PC/AT з операційною системою Windows XP, Windows Vista, Windows 7, Windows 8 або Ubuntu з використанням СУБД Firebird (вільно розповсюджуваний клон бази Inter Base) - однією з найшвидших та надійних СУБД.

## 1 СИСТЕМНІ ВИМОГИ

Підтримувані операційні системи:

Windows XP (Home and Professional) Windows 7 Windows Vista

Наступні операційні системи не підтримуються:

Windows 95 Windows 98 Windows NT (any version) Windows 2000 Mac OS Linux

Мінімальні системні вимоги:

1000 MHz Intel Pentium або AMD Athlon процесор 256 MB оперативної пам'яті 40 MB вільного дискового простору 1024x768 монітор Клавіатура Мица

Програмні вимоги:

СУБД Firebird версії 2.1 і вище (входить в установчий пакет)

## 2 УСТАНОВКА

Установчий файл програми kyrs\_setup.exe можна скачати на сторінці програми:

### http://ekyrs.org/

Якщо установчий файл уже є, його необхідно запустити вручну.

Після запуску установчого файлу відкриється вікно вітання майстра установлення:

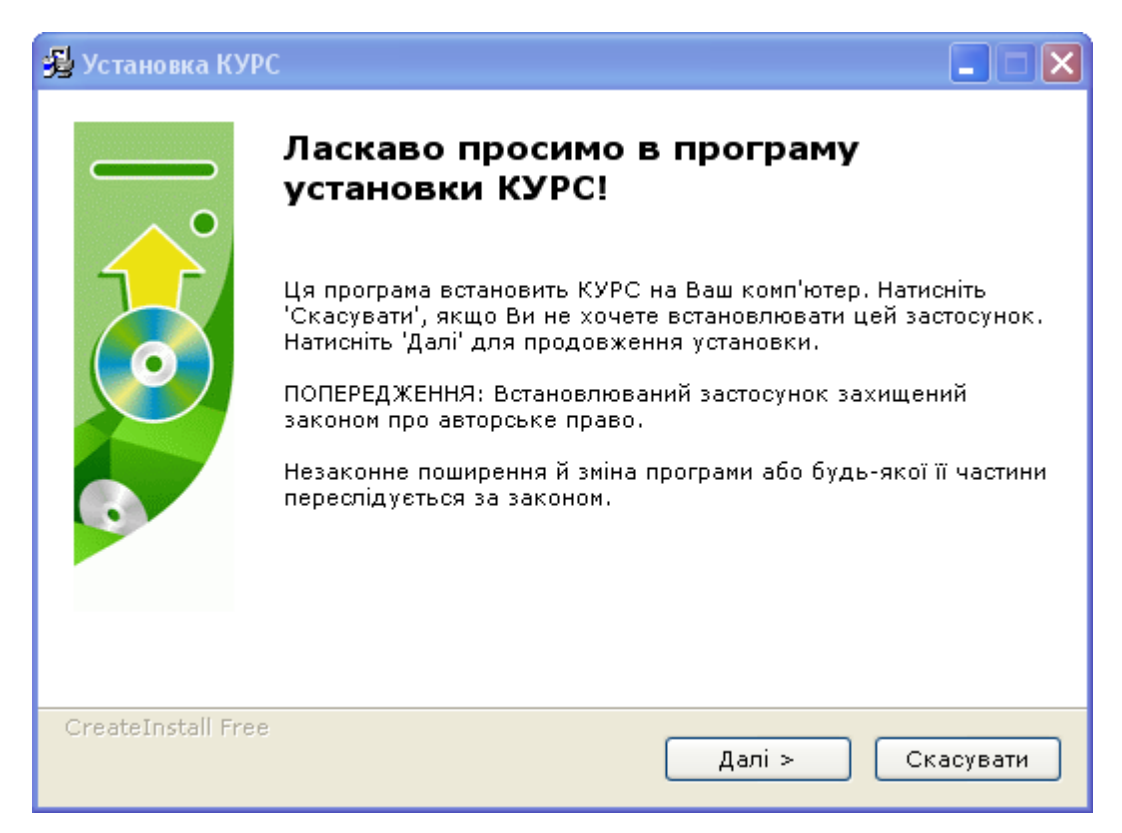

Натискання кнопки "Далі" у цьому вікні приводить до відкриття наступного вікна майстра установки:

| 🔯 Установка КУРС Школа                                                                                                    | . 🗆 🛛 |
|----------------------------------------------------------------------------------------------------|-------|
| <b>Ліцензійна угода</b><br>Для продовження установки Ви повинні прийняти умови Ліцензійної<br>Угоди. Прочитайте її уважно.                                                                                                    |       |
| Це демонстраційна версія програми <b>«КУРС:Школа»</b><br>Ви можете користуватися нею впродовж 30 діб з моменту першого запуску.<br>Після цього програма буде заблокована до моменту придбання ліцензії на ії<br>використання. Всі внесені раніше дані будуть збережені, і після придбання<br>ліцензії Ви зможете продовжити роботу.<br>Придбати ліцензію на програму Ви можете на сайті <u>http://ekyrs.org</u> , або<br>зв'язавшись з відділом розробки, підтримки та розвитку: |       |
| Україна, м. Харків, пр. Гагаріна, 1, оф. 206                                                                                                    | ~     |
| <ul> <li>ОЯ приймаю цю угоду</li> <li>ОЯ не приймаю цю угоду</li> </ul>                                                                                                    |       |
| Print < Назад Далі > Скас                                                                                                    | увати |

Це вікно відображає інформацію про ліцензію на програму та способах її придбання. Для продовження установки програми необхідно відзначити пункт "Я приймаю цю угоду" і натиснути кнопку "Далі", або відмовитися від установки, натиснувщии кнопку "Скасувати".

| 🐝 Установка КУРС Школа                                                                                                    |          |
|----------------------------------------------------------------------------------------------------|----------|
| <b>Інформація</b><br>Прочитайте, будь ласка, наступну інформацію                                                                  |          |
| Це демонстраційна версія програми «КУРС:Школа»                                                                                    |          |
| Для входу в програму Ви можете використати<br>ім'я користувача: 1111<br>пароль: 1111                                              |          |
| При встановленні нової версії програми поверх старої<br>уся внесена в програму інформація зберігається                            |          |
| Під час установки також буде встановлено сервер баз даних Firebird 2.1, якщо<br>його ще не було встановлено на даному комп'ютері. |          |
| 🗹 Я приймаю цю угоду                                                                                                    |          |
| Print < Назад Далі > Сн                                                                                                    | касувати |

Вікно відображає інформацію про програму, яка необхідна для демонстраційного входу в програму - ім'я користувача 1111, пароль 1111.

Ці дані будуть потрібні програмі "КУРС" при запуску.

Натискання кнопки "Далі" у цьому вікні приводить до відкриття наступного вікна майстра установки:

Натискання кнопки "Скасувати" приведе до закриття майстра та скасуванню установки.

При натисканні на кнопку "Далі" відбудеться перехід до наступного вікна майстра установки:

| Уc     | тановка КУРС Школа 📃 🗖                                                                                    |
|--------|----------------------------------------------------------------------------------------------------|
| ш      | <b>пях установки</b><br>Вибір директорії для установки програми КУРС Школа.                               |
| ¢      | Райли будуть встановлені в наступну директорію.                                                           |
| ۶<br>۱ | ікщо Ви хочете встановити КУРС Школа в іншу директорію, то натисніть<br>Огляд' і вкажіть іншу директорію. |
|        | Директорія установки                                                                                      |
|        | С:\КУРС Огляд                                                                                             |
| Г      | отрібно : 55.12MB                                                                                         |
| Þ      | цоступно : 7.24GB                                                                                         |
|        |                                                                                                    |
| irea   | ateInstall Free                                                                                           |
|        | < Назад Далі > Скасувати                                                                                  |
|        |                                                                                                    |

Це вікно служить для вибору шляху, куди будуть встановлені файли програми на даному комп'ютері. Шлях повинен бути С:\КУРС. Тут же виводиться інформація про необхідний і фактично доступний простір на жорсткому диску комп'ютера.

При натисканні на кнопку "Далі" відбудеться перехід до наступного вікна майстра установки:

| 🔯 Установка КУРС Школа                                                       |          |
|------------------------------------------------------------------------------|----------|
| <b>Розпакування файлів</b><br>Копіювання файлів КУРС Школа на Ваш комп'ютер. |          |
| Для припинення або зупинки процесу інсталяції натисніть Скасува              | ати.     |
| Директорія: С:\КУРС<br>Файл: KYRS.exe                                        |          |
|                                                                              |          |
| — CreateInstall Free — Далі >                                                | касувати |

У цім вікні відображається індикатор ходу установки. Відбувається копіювання файлів програми на жорсткий диск комп'ютера.

Після установки ви повинні побачити таке вікно:

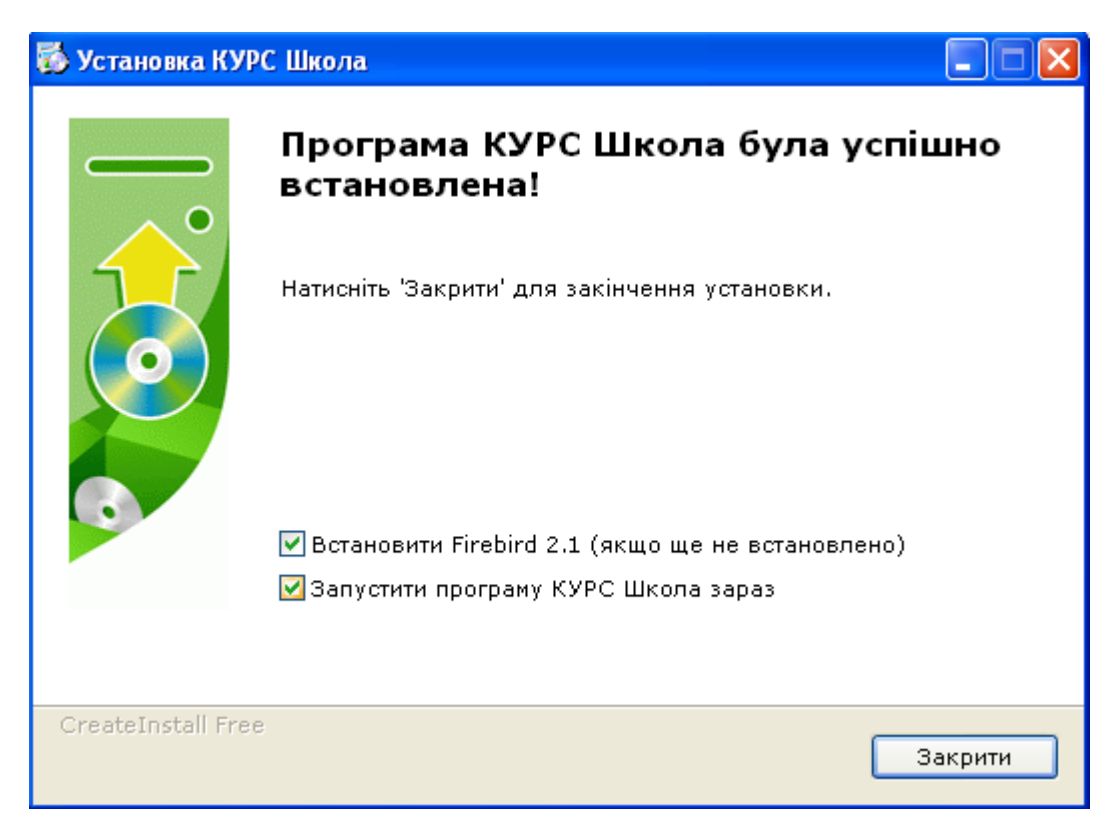

Натискаемо "Закрити", після цього, якщо ви не зняли галочку "Встановити Firebird 2.1" відбудеться запуск програми установки системи керування базами

даних Firebird.

Ця система є вільно розповсюджуваною й необхідна для роботи програми "КУРС".

З'явиться вікно із запрошенням для вибору мови установки:

| Выбер                                                             | ите язык установки 🛛 🛛 |  |
|-------------------------------------------------------------------|------------------------|--|
| Выберите язык, который будет использован<br>в процессе установки: |                        |  |
|                                                                   | Русский                |  |
|                                                                   | ОК Отмена              |  |

Натискання кнопки "ОК" приведе до початку установки системи Firebird.

### ПОПЕРЕДЖЕННЯ:

Ні в якому разі не встановлювати сервер баз даних Firebird в папки КУРС, КУРСПЛЮС, DB\_PLUS, KyrsSiteSvc та інші папки, де може знаходитись файл бази даних програми КУРС - KYRS.FDB. Зазвичай, за умовчанням, сервер баз даних Firebird встановлюється на диск С: в папку Program Files\ Firebird\.

Якщо на даному комп'ютері вже встановлена система Firebird, з'явиться інформаційне повідомлення й установка системи Firebird проведена не буде:

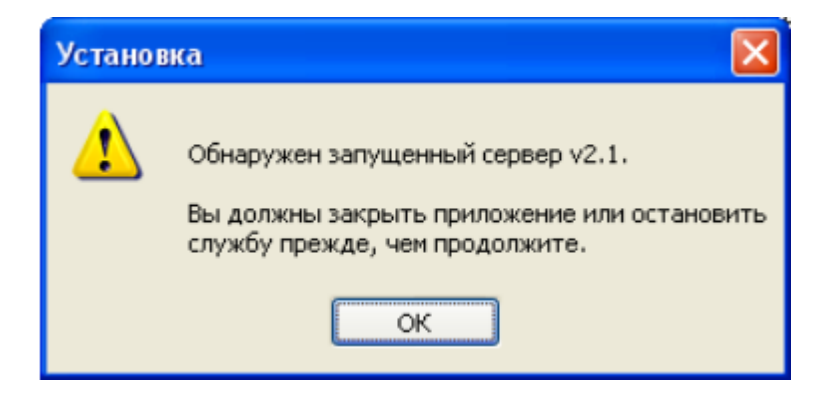

Необхідно натиснути "ОК" для продовження установки програми "КУРС".

Якщо ж на даному комп'ютері система Firebird не встановлена, її необхідно встановити. З'явиться вікно майстра установки системи Firebird:

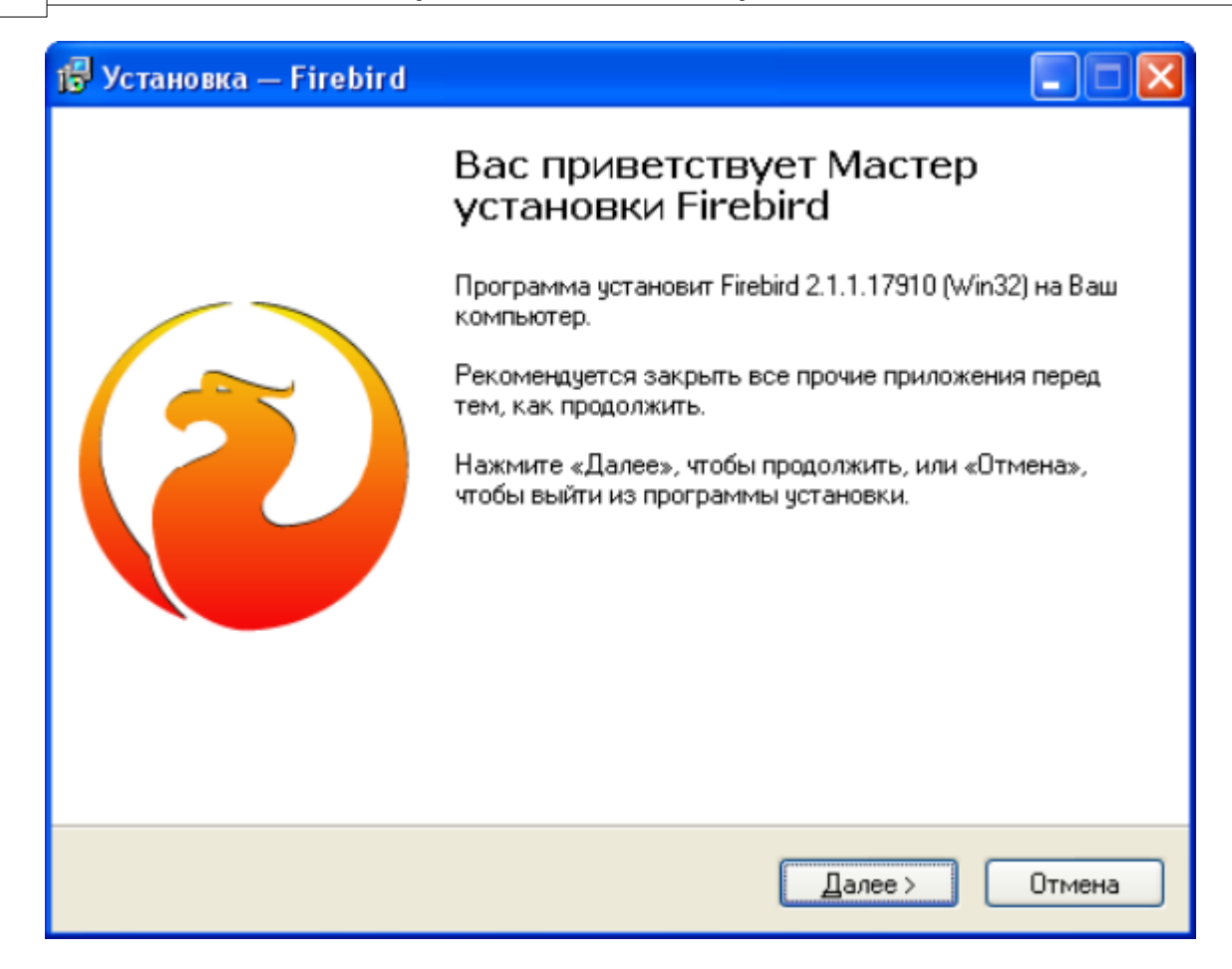

У більшості випадків на всі наступні запити майстра установки системи Firebird необхідно натискати "Далі". Тонкі налаштування даної системи описуються наприкінці даного посібника в розділі КОНФІГУРАЦІЯ

Після завершення установки програми "КУРС" буде відображено підтверджувальне вікно:

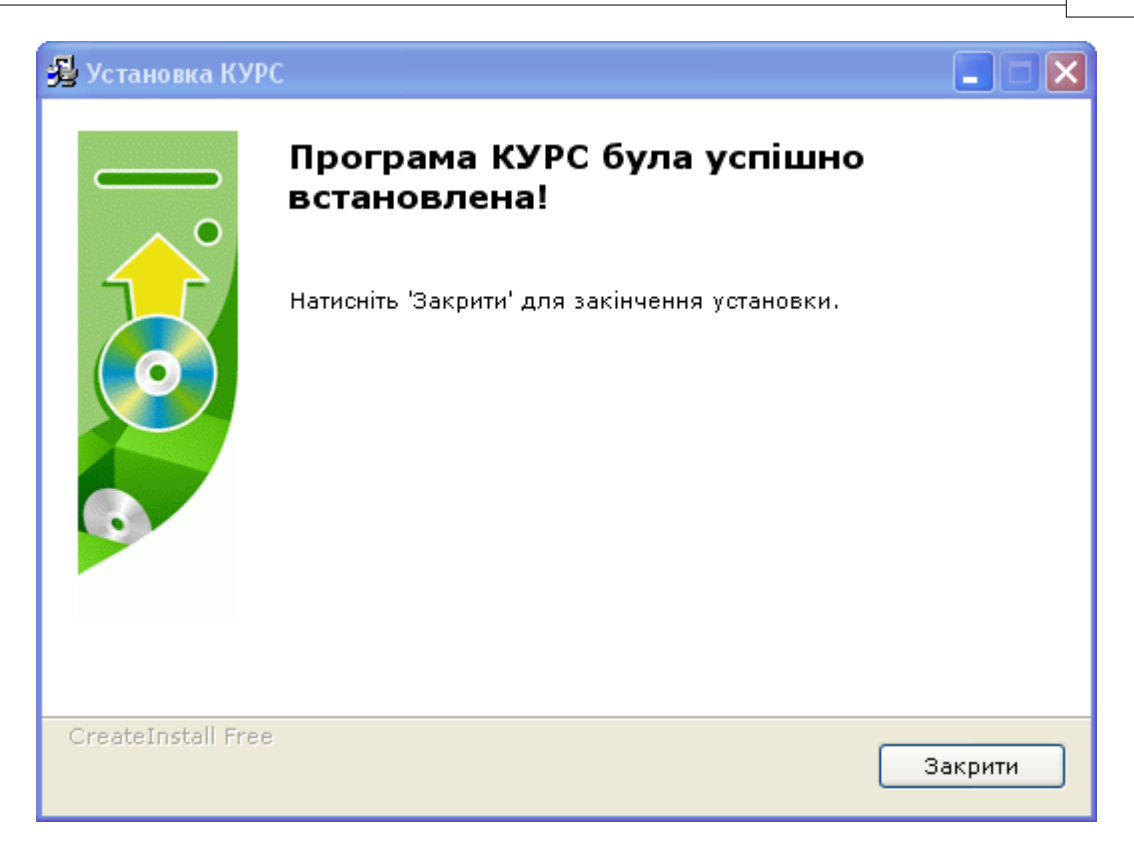

Після натискання на кнопку "Закрити" установка буде завершена. На "робочому столі" і в меню "Пуск → Програми" з'являться ярлики для запуску програми "КУРС".

Якщо в процесі установки був відзначений пункт "Запустити КУРС після установки", то після завершення установки програма "КУРС" автоматично запуститься для роботи.

#### 3 КОНФІГУРАЦІЯ

#### 3.1 Архітектура програми КУРС

Програма "КУРС" являє собою клієнт- серверну систему, що складається з файлу, що виконується (KYRS.exe), файлу бази даних (Kyrs.fdb) та файлу настроювань (KYRS.ini). Клієнт-Серверна архітектура дозволяє розміщати файл, що виконується, програми й базу даних програми як на одному комп'ютері, так і розмістити базу даних на одному комп'ютері, а кілька копій файлу, що виконується, програми на інших комп'ютерах у межах однієї локальної мережі. Це дозволяє декільком користувачам одночасно працювати із програмою:

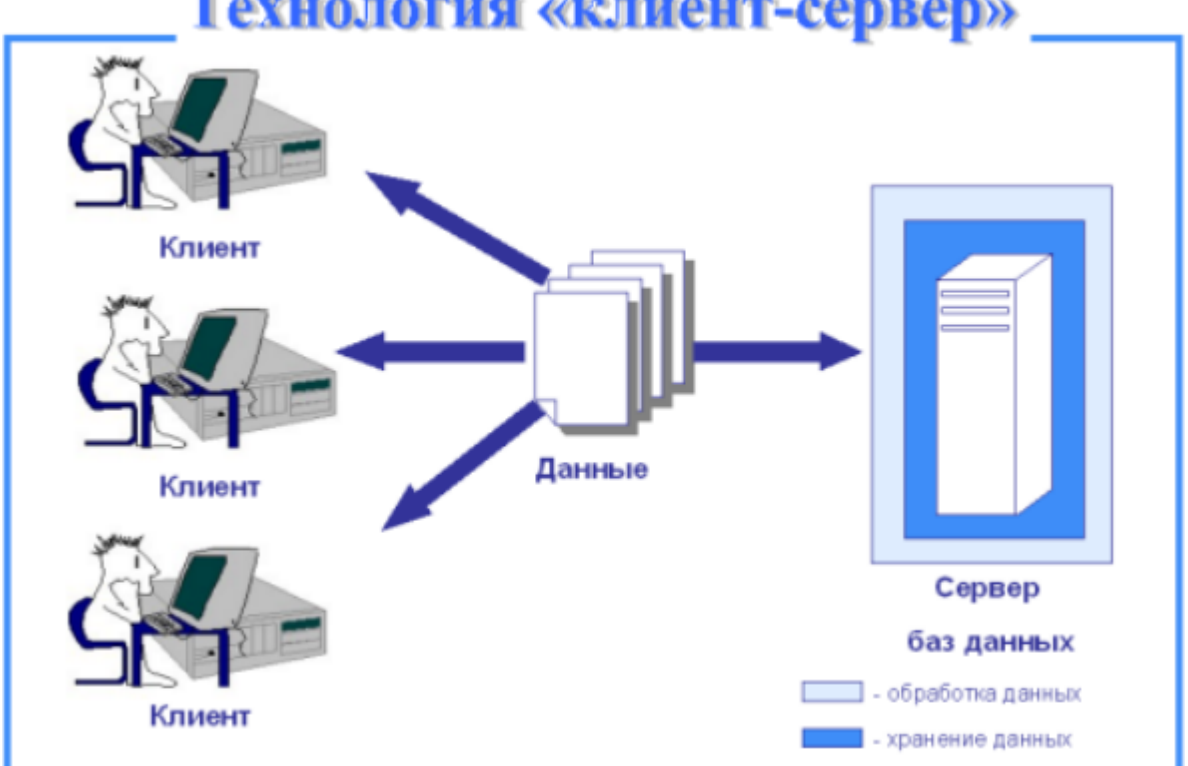

Гехнология «клиент-сервер»

## 3.2 Установка СУБД Firebird

У якості сервера бази даних у програмі "КУРС" використовується СУБД Firebird.

Firebird SQL Server - сервер баз даних заснований на відкритому вихідному коді Interbase 6.0. Дистрибутиви Firebird існують під Windows, Linux, Unix, Solaris, Macos, під 32-х і 64-х бітну архітектуру. Firebird SQL Server розповсюджується безкоштовно й не має ліцензійних обмежень.

Для правильного функціонування програми "КУРС" необхідний Firebird, версії не нижче 2.1. Дана версія Firebird входить в інсталяційний пакет програми "КУРС".

Firebird дозволяє реалізовувати роботу програми "КУРС" як на одному комп'ютері, так і на декількох комп'ютерах у межах однієї локальної мережі, з підключенням декількох копій програми "КУРС" до однієї бази даних. Це дозволяє декільком користувачам з різних комп'ютерів одночасно вносити й змінювати дані в програмі.

Розглянемо обидва варіанта підключення.

## 4 Налаштування підключення програми до бази даних

Якщо планується використовувати програму "КУРС" на одному комп'ютері, досить установити на цьому комп'ютері Firebird і саму програму "КУРС". При такому варіанті установки вносити додаткові настроювання в програму "КУРС" не потрібно - вона вже настроєна для використання на одному комп'ютері. Виключення може становити ситуація, коли на комп'ютері вже була встановлена система Firebird, і ім'я користувача й пароль, що задані в ній за замовчуванням, змінені. По-умовчанню для підключення до бази даних Firebird використовує ім'я користувача SYSDBA, пароль masterkey. Ці дані вже внесені в настроювання програми "КУРС".

Якщо ж на комп'ютері встановлений Firebird, і в ньому змінені ім'я користувача й пароль для підключення до бази даних, то необхідно провести відповідне настроювання програми "КУРС" (див. Настроювання підключення програми до бази даних).

Якщо ж планується використовувати програму з декількох компьютерах в мережі одночасно, то необхідно на одному з комп'ютерів установити програму з базою даних і системою Firebird, а на інших необхідно настроїти підключення кожної копії програми до бази даних.

## 4.1 Для одного комп'ютера

Для цього після запуску програми "КУРС" необхідно в меню вибрати пункт "Сервіс", і в ньому пункт "Налаштування підключення до БД":

| 😔 KYRS                                        |
|-----------------------------------------------|
| Сервис                                        |
| Настройки подключения к БД Смена пользователя |
| 💐 Выход                                       |

При натисканні на пункт меню "Налаштування підключення до БД" відкриється вікно для зазначення параметрів підключення:

| Підключення            |                              | ×                |
|------------------------|------------------------------|------------------|
| Робоча база даних:     |                              |                  |
| Комп'ютер - сервер БД: | Файл БД:                     |                  |
|                        | :                            |                  |
| Ім'я користувача:      | Пароль:                      |                  |
|                        |                              | 🔁 Test           |
|                        |                              |                  |
|                        |                              |                  |
|                        |                              |                  |
|                        |                              |                  |
|                        |                              |                  |
|                        |                              |                  |
|                        |                              |                  |
|                        |                              |                  |
| 2                      | Зберегти параметри з'єднання | 🗸 ОК 🛛 🗶 Закрити |

Якщо планується використовувати програму на одному комп'ютері, досить указати шлях до файлу бази даних "kyrs.fdb" у полі "файл БД", указати ім'я користувача й пароль Firebird (по-умовчанню це SYSDBA i masterkey).

Кнопка "Test" слугує для перевірки правильності настроювань. Натисканням кнопки "ОК" можна підтвердити й зберегти настроювання. Після цього програму необхідно закрити й відкрити заново, і нею вже можна користуватися.

## 4.2 Для мережевого варіанту

Якщо планується використовувати програму в мережевому варіанті на декількох комп'ютерах у локальній мережі, то налаштування будуть наступним:

### На комп'ютері, де встановлена база даних КУРС (комп'ютер-сервер

**<u>БД</u>)** необхідно провести наступні налаштування:

Натиснути кнопку запустити панель управління:

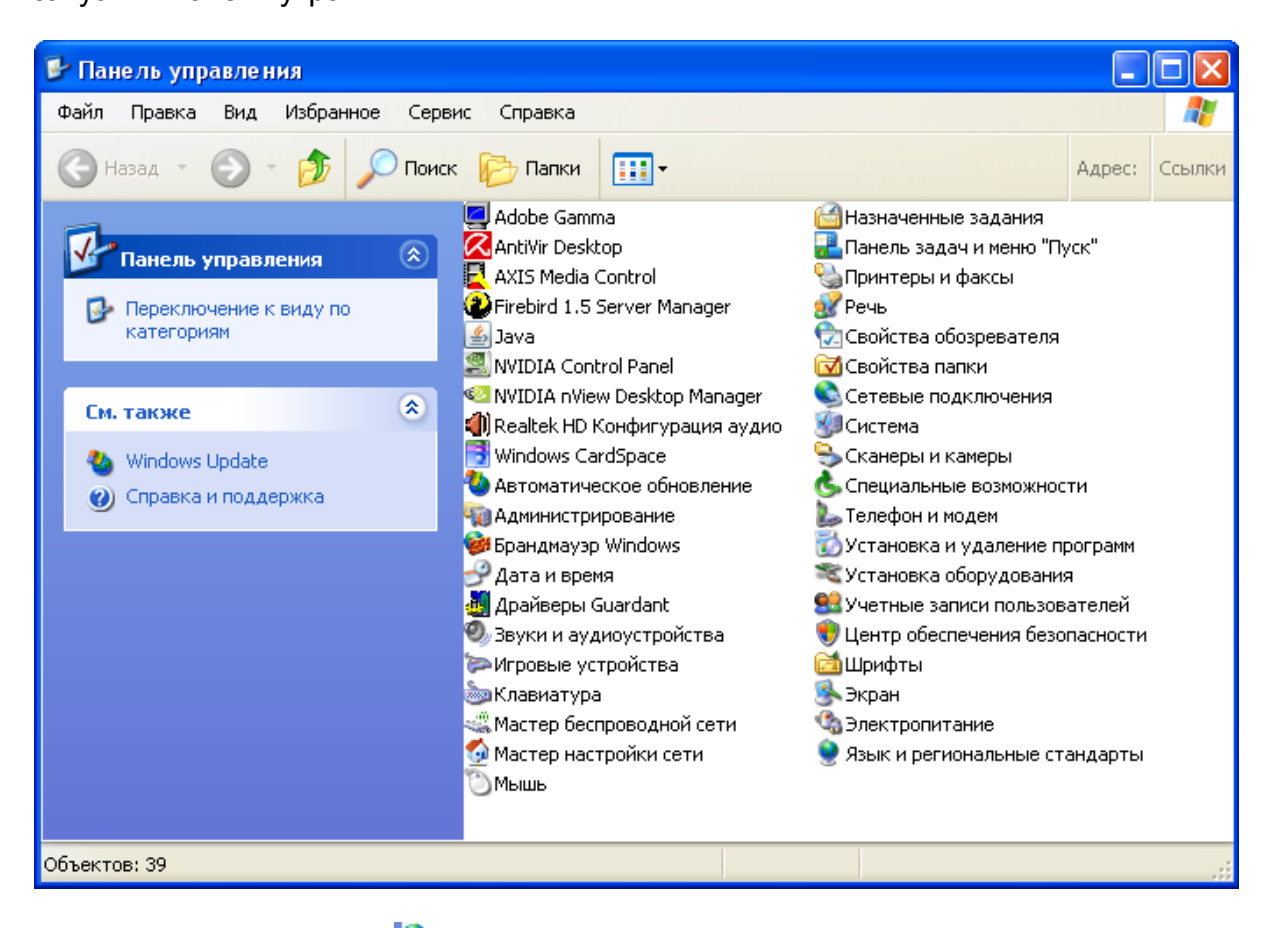

Вибрати в списку 🏁 Брандмаузр Windows :

| 🐸 Брандмауэр Windows 🛛 🔀                                                                                                    |    |  |  |  |
|----------------------------------------------------------------------------------------------------|----|--|--|--|
| Общие Исключения Дополнительно                                                                                                    |    |  |  |  |
| Брандмаузр Windows помогает защитить ваш компьютер                                                                                                    |    |  |  |  |
| Брандмауэр Windows помогает предотвратить несанкционированный<br>доступ к вашему компьютеру через Интернет или сеть.                                                                                                    |    |  |  |  |
| 🥑 💿 Включить (рекомендуется)                                                                                                    |    |  |  |  |
| Этот параметр блокирует подключение всех внешних<br>источников к данному компьютеру, кроме выбранных на<br>вкладке исключений.                                                                                                    |    |  |  |  |
| 🗌 Не разрешать исключения                                                                                                    |    |  |  |  |
| Выберите этот параметр при подключении к открытой сети в<br>менее защищенных местах, например, в аэропорту. Вы не<br>будете получать уведомления, когда брандмауэр Windows<br>блокирует программы. Источники, выбранные на вкладке<br>исключений, будут игнорироваться. |    |  |  |  |
| 🔯 🔿 Выключить (не рекомендуется)                                                                                                    |    |  |  |  |
| Старайтесь не использовать этот параметр. Выключение<br>брандмауэра Windows приводит к снижению защищенности<br>компьютера от вирусных атак и элоумышленников.                                                                                                    |    |  |  |  |
|                                                                                                    |    |  |  |  |
| Подробнее о брандмацаре Windows                                                                                                    |    |  |  |  |
| ОК Отмен                                                                                                    | Ha |  |  |  |

| Добавление порта                                                                                                    |           |  |
|----------------------------------------------------------------------------------------------------|-----------|--|
| Используйте эти параметры для открытия порта через брандмауэр<br>Windows. Чтобы найти номер порта и протокол, обратитесь к<br>документации программы или службы. |           |  |
| Имя:                                                                                                    |           |  |
| Номер порта:                                                                                                    |           |  |
| 💿 порт ТСР  🔿 порт U                                                                                                    | ΟP        |  |
| Опасности открытия порта                                                                                                    |           |  |
| Изменить область                                                                                                    | ОК Отмена |  |

заповнюємо поля Ім'я і Номер порту:

| Добавление п                                                                                                    | орта                  | X |  |
|----------------------------------------------------------------------------------------------------|-----------------------|---|--|
| Используйте эти параметры для открытия порта через брандмауэр<br>Windows. Чтобы найти номер порта и протокол, обратитесь к<br>документации программы или службы. |                       |   |  |
| Имя:                                                                                                    | FireBird              |   |  |
| Номер порта:                                                                                                    | 3050                  |   |  |
|                                                                                                    | 💿 порт TCP 🛛 порт UDP |   |  |
| <u>Опасности открытия порта</u>                                                                                                    |                       |   |  |
| Изменить область ОК Отмена                                                                                                    |                       |   |  |

Потрібно відкрити два порта: 3050 і 3051. Вказуємо спочатку номер порту

3050, ім'я може бути довільним. Натискаемо кнопку

вибираємо Добавить порт... і вказуємо номер порту 3051:

| Добавление п                                                                                                    | орта                  | × |  |
|----------------------------------------------------------------------------------------------------|-----------------------|---|--|
| Используйте эти параметры для открытия порта через брандмауэр<br>Windows. Чтобы найти номер порта и протокол, обратитесь к<br>документации программы или службы. |                       |   |  |
| Имя:                                                                                                    | FireBird1             |   |  |
| Номер порта:                                                                                                    | 3051                  |   |  |
|                                                                                                    | 💿 порт ТСР 🛛 порт UDP |   |  |
| Опасности открытия порта                                                                                                    |                       |   |  |
| Изменить область ОК Отмена                                                                                                    |                       |   |  |

Для запуску програми на комп'ютері, де розташована база даних (файл "kyrs.fdb"), необхідно вказати шлях до бази даних у полі "Файл БД", "lм'я користувача" і "Пароль" для Firebird. Поле "Комп'ютер сервер БД" залишити порожнім.

Для запуску програми на інших комп'ютерах у локальній мережі необхідно виконати наступне:

| Щоб дізнатись         | ь IP- адресу комп'ютер                       | а, де разміщена Б                              | Д (база даних)   |
|-----------------------|----------------------------------------------|------------------------------------------------|------------------|
| необхідно натиснути і | кнопку 🛃 пуск ,                              | потім через функі                              | цію              |
| 🖅 Выполнить           | , у вікні Запуск пр                          | ограми набрати с                               | md, та натиснути |
| кнопку 🦲 ок           |                                              |                                                |                  |
| За                    | пуск программы                               | li li                                          |                  |
| 114                   | Bведите имя программ<br>ресурса Интернета, и | ы, папки, документа или<br>Windows откроет их. |                  |
|                       | ОК                                           | Отмена Обзор.                                  |                  |

Відкриється термінальне вікно:

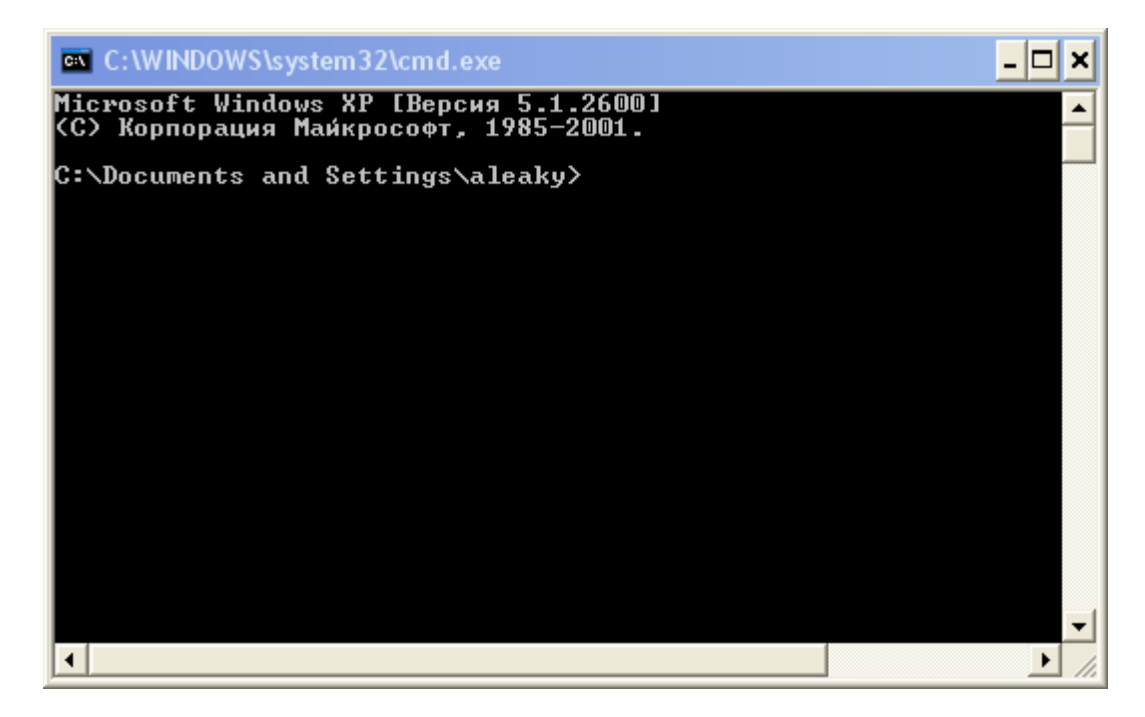

в консольному рядку наберемо команду áéAcåÑáÖ

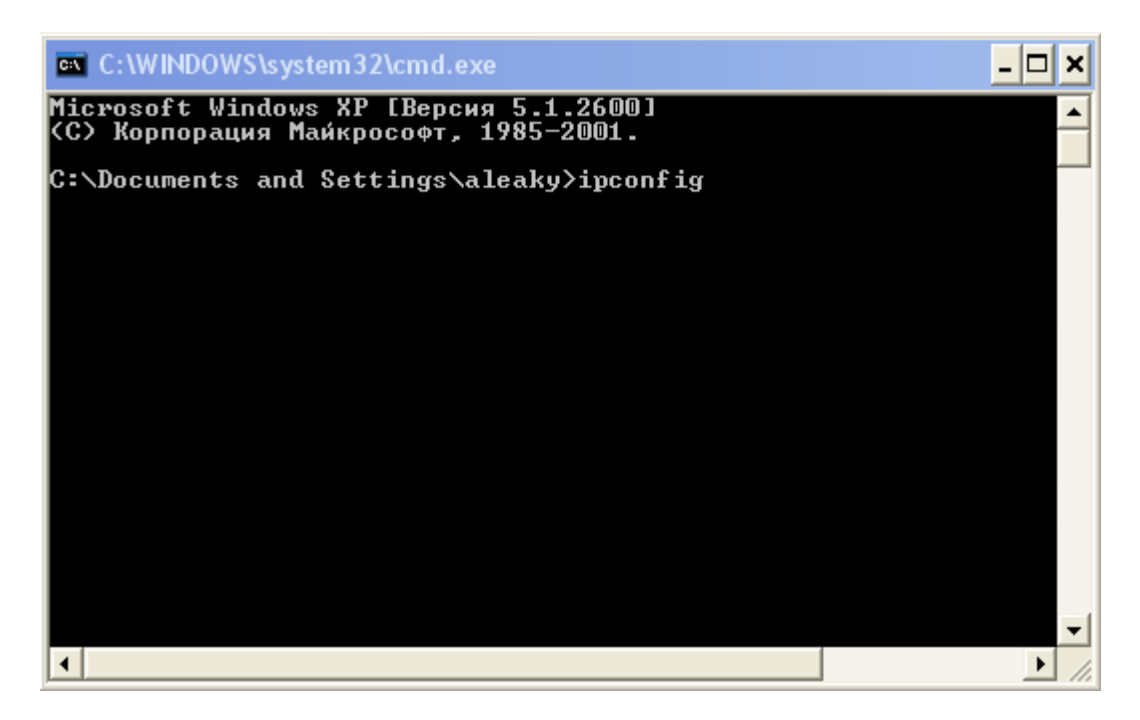

та натискаємо клавішу Enter на клавіатурі. Після виконання команди бачимо наступне:

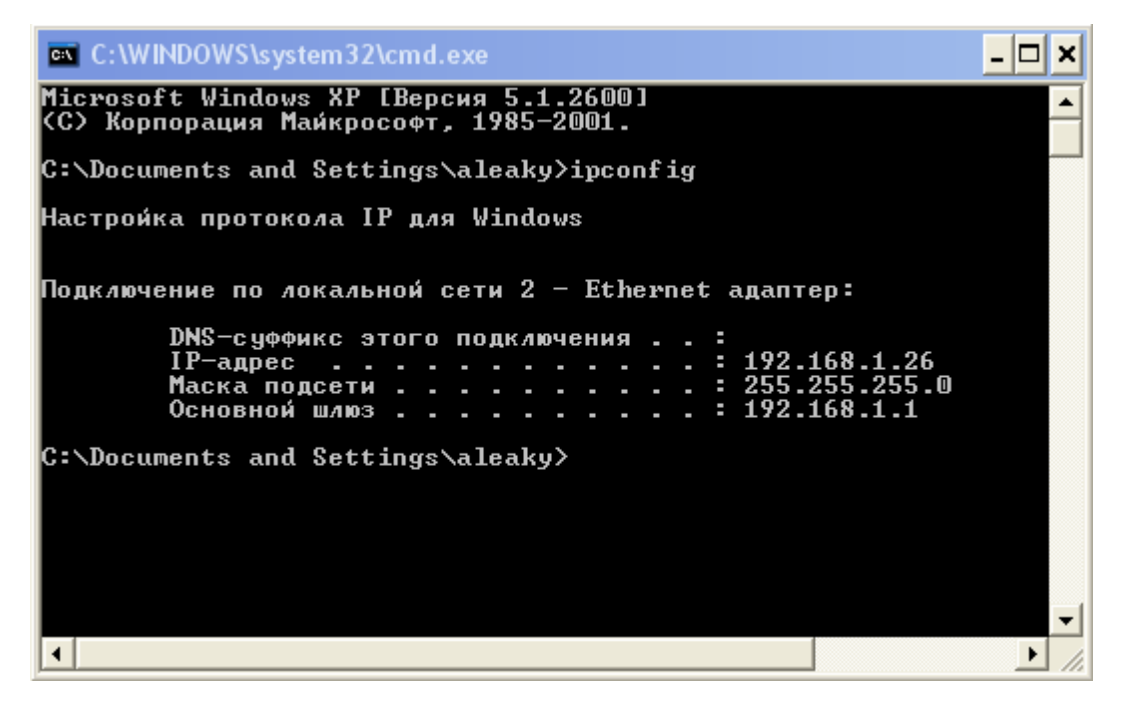

Якщо ці дії були проведені на компьютері, де разміщена БД (база даних), то в результаті ми отримаємо й запам'ятаємо (запишемо) IP- адресу, що нас і цікавить.

На комп'ютері, де розташована база даних необхідно натиснути кнопку

🛃 пуск

а потім запустити функцію

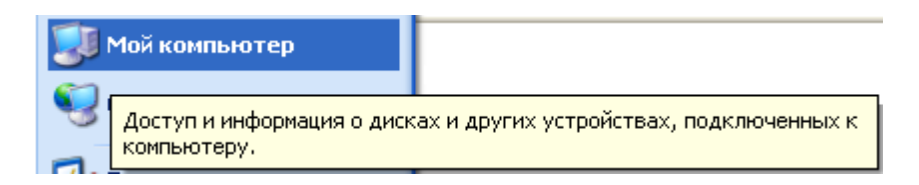

У вікні, що відкрилося, вибираємо диск С:\, папку С:\Program Files\КУРС:

| 🗅 Program Files                    |      |                                                                                      |        |                                  |                                          | _                                                    |             | X  |
|------------------------------------|------|--------------------------------------------------------------------------------------|--------|----------------------------------|------------------------------------------|------------------------------------------------------|-------------|----|
| Файл Правка Вид Избранное С        | ерви | с Справка                                                                            |        |                                  |                                          |                                                      |             |    |
| 🔇 Назад 🝷 🌍 - 🏂 🔎 По               | риск | 🕞 Папки 🛄 т                                                                          |        |                                  |                                          | Адрес:                                               | Ссыл        | ки |
|                                    | ^    | Имя 🔺                                                                                | Размер | Тип                              | Измене                                   | эн                                                   |             | ^  |
| Системные задачи 🛞                 |      | CisualData<br>Ci Windows Media Connect 2<br>Ci Windows Media Player<br>Ci Windows NT |        | Папка<br>Папка<br>Папка<br>Папка | 25.03.2<br>14.01.2<br>21.01.2<br>21.01.2 | 2010 10:18<br>2009 16:56<br>2009 10:46<br>2009 10:46 | }<br>;<br>; |    |
| программ<br>Р Поиск файлов и папок |      | WindowsUpdate     Xerox     Zoom Search Engine 6.0                                   |        | Папка<br>Папка<br>Папка          | 26.06.2<br>26.06.2<br>15.12.2            | 2006 22:36<br>2006 22:37<br>2009 18:51               | ;<br>,      |    |
| Задачи для файлов и папок 📚        | ~    |                                                                                      |        | Папка                            | 17.03.2                                  | 2010 11:13                                           | }           | ~  |
| Выделено объектов: 1               |      |                                                                                      | 5      | 🖁 Мой компь                      | ютер                                     |                                                      |             |    |

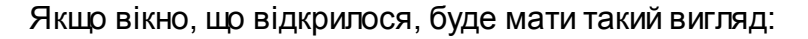

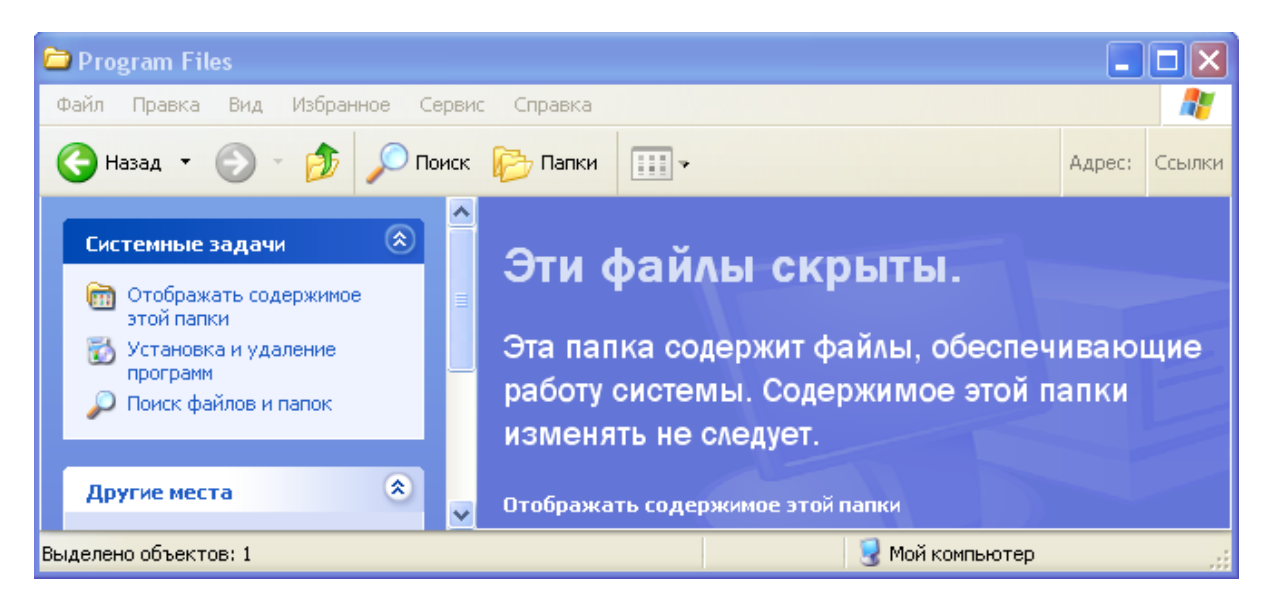

необхідно включити опцію "Відображати вміст цієї папки" і тільки потім вибрати папку С:\Program Files\КУРС. Для цієї папки необхідно в розділі "Завдання для файлів і папок" вибрати команду "Відкрити загальний доступ до цієї папки" клацнувши правою кнопкою миші по папці КУРС.

| 눧 Program Files             |      |                           |            |        |            |      | ×   |
|-----------------------------|------|---------------------------|------------|--------|------------|------|-----|
| Файл Правка Вид Избранное С | ерви | іс Справка                |            |        |            |      | 7   |
| 🔇 Назад 🝷 🕥 – 🏂 🔎 По        | юск  | 😥 Папки 🛄 🕇               |            |        | Адрес:     | Ссыл | тки |
|                             | ^    | Имя 🔺                     | Размер Тип | Измен  | ен         |      | ^   |
| Системные задачи 🛛 🛞        |      | 🚞 VisualData              | Папка      | 25.03. | 2010 10:18 | 3    |     |
|                             |      | 🛅 Windows Media Connect 2 | Папка      | 14.01. | 2009 16:56 | 5    |     |
| Задачи для файлов и папок 🖄 |      | 🛅 Windows Media Player    | Папка      | 21.01. | 2009 10:46 | 5    |     |
|                             |      | 🛅 Windows NT              | Папка      | 21.01. | 2009 10:46 | 5    |     |
| 💋 Создать новую папку       |      | 🚞 WindowsUpdate           | Папка      | 26.06. | 2006 22:36 | 5    |     |
| 🔕 Опубликовать папку в вебе |      | axerox                    | Папка      | 26.06. | 2006 22:33 | 7    |     |
| 📴 Открыть общий доступ к    |      | Coom Search Engine 6.0    | Папка      | 15.12. | 2009 18:5: | 1    |     |
| этой папке                  |      | 🗎 КУРС                    | Папка      | 17.03. | 2010 11:13 | 3    | ~   |
|                             | ~    | <                         |            |        |            | >    |     |
| Выделено объектов: 1        |      |                           | 😼 Мой комг | ьютер  |            |      |     |

У меню, що відкрилося, виберемо пункт "Загальний доступ та безпека...":

| Открыть                                             |  |
|-----------------------------------------------------|--|
| Проводник                                           |  |
| Найти                                               |  |
| Общий доступ и безопасность                         |  |
| 🚍 Добавить в архив                                  |  |
| 🖹 Добавить в архив "КУРС.rar"                       |  |
| 🖹 Добавить в архив и отправить по e-mail            |  |
| 🛢 Добавить в архив "КУРС.rar" и отправить по e-mail |  |
| 😚 htm2chm                                           |  |
| 🔀 Scan selected files with AntiVir                  |  |
| EAdobe Drive CS4                                    |  |
| Отправить                                           |  |
| Вырезать                                            |  |
| Копировать                                          |  |
| Создать ярлык                                       |  |
| Удалить                                             |  |
| Переименовать                                       |  |
|                                                     |  |

Відкриється вікно "Властивості: КУРС ":

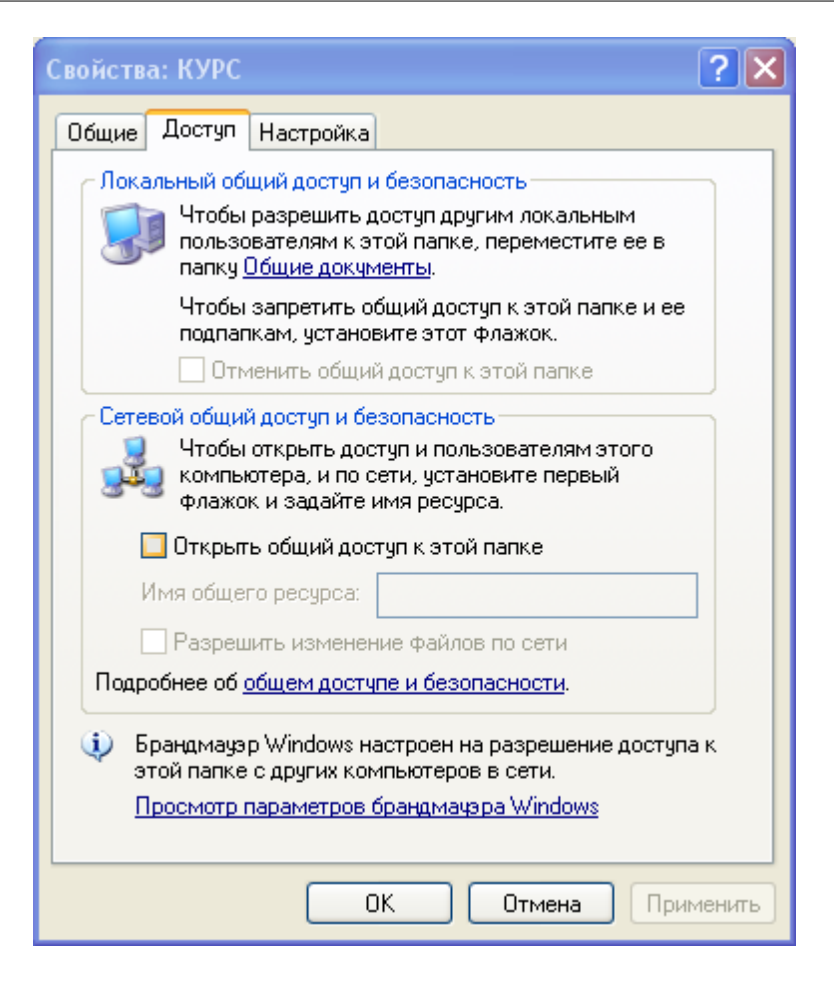

У цьому вікні необхідно встановити відмітку у віконці "Відкрити загальний доступ до цієї папки":

| Свойства: КУРС 🛛 💽 🔀                                                                                                    |  |  |  |  |  |
|----------------------------------------------------------------------------------------------------|--|--|--|--|--|
| Общие Доступ Настройка                                                                                                    |  |  |  |  |  |
| Локальный общий доступ и безопасность                                                                                                    |  |  |  |  |  |
| Чтобы разрешить доступ другим локальным<br>пользователям к этой папке, переместите ее в<br>папку <u>Общие документы</u> .                                                                           |  |  |  |  |  |
| Чтобы запретить общий доступ к этой папке и ее<br>подпапкам, установите этот флажок.                                                                                                    |  |  |  |  |  |
| Отменить общий доступ к этой папке                                                                                                    |  |  |  |  |  |
| Сетевой общий доступ и безопасность<br>Чтобы открыть доступ и пользователям этого<br>компьютера, и по сети, установите первый<br>флажок и задайте имя ресурса.<br>Открыть общий доступ к этой папке |  |  |  |  |  |
| Имя общего ресурса: КУРС                                                                                                    |  |  |  |  |  |
| Разрешить изменение файлов по сети<br>Подробнее об <u>общем доступе и безопасности</u> .                                                                                                    |  |  |  |  |  |
| Брандмауэр Windows настроен на разрешение доступа к<br>этой папке с других компьютеров в сети.<br><u>Просмотр параметров брандмачэра Windows</u>                                                    |  |  |  |  |  |
| ОК Отмена Применить                                                                                                    |  |  |  |  |  |

Потім у вікні, що обновилося, необхідно встановити галочку у віконці "Дозволити зміну файлів по мережі" і підтвердити вибір натисканням кнопки ок . Іконка папки КУРС матиме такий вигляд

Наступні дії виконуються на мережевих комп'ютерах, де необхідно підключитися до БД КУРС.

🛃 пуск

і потім

На комп'ютері-клієнті необхідно натиснути кнопку запустити функцію "Мій комп'ютер":

| 😼 Мой компьютер          |          |                                        |                       |             |        |
|--------------------------|----------|----------------------------------------|-----------------------|-------------|--------|
| Файл Правка Вид Избранно | ре Серви | с Справка                              |                       |             | -      |
| 🕞 Назад 👻 🌍 🔹 🏂 🍃        | 🔎 Поиск  | 🅞 Папки 🛄 🗸                            |                       | Адрес:      | Ссылки |
|                          |          | Имя 🔺                                  | Тип                   | Полный объе | м 📃 🔼  |
| Системные задачи         | ۲        | 🍩 Локальный диск (С:)                  | Локальный диск        | 24,4 FI     | Б      |
|                          |          | 🥯 Локальный диск (D:)                  | Локальный диск        | 208 FI      | 5 💻    |
| Другие места             | 8        | 🥝 DVD-RAM дисковод (E:)                | CD-дисковод           |             |        |
|                          |          | 🖙 Съемный диск (F:)                    | Съемный диск          |             |        |
| Полобио                  |          | 🌋 Media на "Server1 (Server1)" (М:)    | Сетевой диск          | 465 FI      | 5      |
| подрооно                 | <b>U</b> | 🔀 Projects на "Server1 (Server1)" (P:) | Отключенное сетевое у |             | ×      |
|                          |          | <                                      |                       |             | >      |
| Объектов: 14             |          |                                        | 😼 Мой компьют         | гер         |        |

У розділі "Сервіс" вибрати пункт "Підключити мережевий диск":

| 💈 Мой компьютер                     |                |                                           |          |                       |     |           |          |
|-------------------------------------|----------------|-------------------------------------------|----------|-----------------------|-----|-----------|----------|
| Файл Правка Вид Избранное           | Сервис         | Справка                                   |          |                       |     |           | <b>1</b> |
| 🕙 Назад 🔹 🌍 🖌 🏂 🔎                   | Подкл<br>Отклн | ночить сетевой диск<br>очить сетевой диск |          |                       |     | Адрес:    | Ссылки   |
|                                     | Синхр          | онизовать                                 |          | Тип                   | Пo. | пный объе | м 📃 🔼    |
| Системные задачи                    | Свойс          | тва папки                                 |          | Локальный диск        |     | 24,4 Г    | Б        |
|                                     | 4              | ൙ Локальный диск (D:)                     |          | Локальный диск        |     | 208 F     | Б 💻      |
| Другие места                        | ۵ ا            | 실 DVD-RAM дисковод (E:)                   |          | CD-дисковод           |     |           |          |
|                                     | Sector 1       | 🖗 Съемный диск (F:)                       |          | Съемный диск          |     |           |          |
| Полобио                             | 🔊 🖣            | 😤 Media на "Server1 (Server1)"            | ' (M:)   | Сетевой диск          |     | 465 F     | Б        |
| Подрооно                            | <u> </u>       | 😤 Projects на "Server1 (Server1           | 1)" (P:) | Отключенное сетевое у |     |           | ×        |
|                                     | <              |                                           | 1        |                       |     |           | >        |
| Совместный доступ к сетевому диску. |                |                                           |          |                       |     |           |          |

У вікні, що відкрилося, "Підключення мережевого диска" вибираємо з переліку дисків, що випадає, ім'я вільного диска, наприклад, К:.

| Подключение сетево | ого диска 🛛 🗙                                                                                                    |
|--------------------|----------------------------------------------------------------------------------------------------|
|                    | Windows выполнит подключение к общей сетевой папке и назначит для нее букву диска, так что можно будет обращаться к папке через "Мой компьютер".<br>Укажите букву диска для подключения и папку, к которой необходимо подключиться:<br>Диск: К: ✓✓<br>Папка: ✓✓ Обзор<br>Пример: \\server\share<br>✓ Восстанавливать при входе в систему<br>Подключение под <u>другим именем</u> .<br><u>Подписаться на хранилище в Интернете или</u><br><u>подключиться к сетевому серверу</u> . |
|                    | < Назад Готово Отмена                                                                                                    |

Натисканням кнопки "Огляд" відкриваємо вікно "Огляд папок":

| Обзор папок                  | 2 🗙 |
|------------------------------|-----|
| Выберите общую сетевую папку |     |
|                              |     |
| 🖽 😼 Aknocomp                 | ^   |
| 🖽 😼 Mz-ura                   | _   |
| 🖽 晃 Oksancomp                |     |
| 🖃 🖳 Pc2                      |     |
| 🗉 😥 КУРС                     |     |
| 🚰 Назначенные задания        |     |
| 🌇 Принтеры и факсы           |     |
| 🕀 晃 Pc3                      |     |
| 🖽 👮 Server1                  |     |
| 🖽 👮 Server2                  |     |
| - • • ····                   |     |
| Создать папку ОК Отмена      |     |

Вибір у нашому випадку - ім'я комп'ютера Рс2 (це приклад, у Вас буде інша, ваша назва комп'ютера), папка КУРС.

| Подключение сетево | го диска 🛛 🗙                                                                                                    |
|--------------------|----------------------------------------------------------------------------------------------------|
|                    | Windows выполнит подключение к общей сетевой папке и назначит для нее букву диска, так что можно будет обращаться к папке через "Мой компьютер".<br>Укажите букву диска для подключения и папку, к которой необходимо подключиться:<br>Диск: К: ✓<br>Папка: \\Pc2\KYPC ✓ Oбзор<br>Пример: \\server\share<br>Восстанавливать при входе в систему<br>Подключение под <u>другим именем</u> .<br><u>Подписаться на хранилище в Интернете или</u> подключиться к сетевому серверу. |
|                    | < Назад Готово Отмена                                                                                                    |

З цього моменту ця папка на комп'ютері, де встановлена БД КУРС стає нам доступна на мережевих комп'ютерах як мережевий диск:

| 😼 Мой компьютер          |        |            |                      |               | _         |          |
|--------------------------|--------|------------|----------------------|---------------|-----------|----------|
| Файл Правка Вид Избранно | е Сер  | вис        | Справка              |               |           | <b>.</b> |
| 🔇 Назад 🝷 🕥 🕤 🏂 🍃        | 🔎 Поис | ск         | 🕞 Папки 🛄 🕇          |               | Адрес:    | Ссылки   |
|                          |        | ^          | Имя 🔺                |               | Тип       |          |
| Системные задачи         | ۲      | 4          | Локальный диск (С    | :)            | Локальный | й диск 🔳 |
|                          |        | 1          | 🖗 Локальный диск (D  | :) .          | Локальный | й диск   |
| Другие места             | ۲      |            | 🕹 DVD-RAM дисковод   | (E:)          | CD-дисков | од       |
|                          |        | 9          | Съемный диск (F:)    | 1             | Съемный д | иск      |
| Reseafore                |        | 3          | 🖹 Курс на "Рс2" (К:) | 1             | Сетевой д | иск 🔽    |
| подрооно                 |        | <b>~</b> < |                      | )             |           | >        |
| Объектов: 15             |        |            | 3                    | Мой компьютер |           |          |

Відкривши цей диск на мережевому комп'ютері ми вибираємо файл KYRS. ехе і клацаємо по ньому правою кнопкою миші.

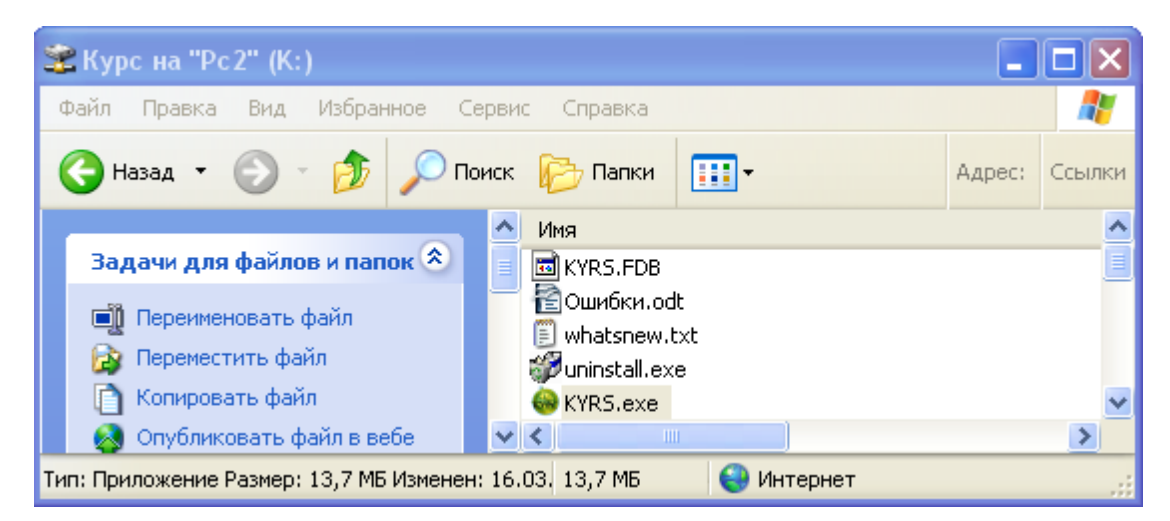

У меню, що відкрилося, вибираємо "Відправити" - "Робочий стіл (створити ярлик)". На робочому столі мережевого комп'ютера з'являється ярлик програми КУРС. Подвійним клацанням лівої кнопки миші на мережевому комп'ютері запускається програма КУРС:

| Открыть<br>Вапуск от имени                          | 1000                                  |
|-----------------------------------------------------|---------------------------------------|
| Scan selected files with AntiVir                    |                                       |
| 🞥 Добавить в архив                                  |                                       |
| 🕃 Добавить в архив "KYRS.rar"                       |                                       |
| 鸐 Добавить в архив и отправить по e-mail            |                                       |
| 测 Добавить в архив "KYRS.rar" и отправить по e-mail |                                       |
| EAdobe Drive CS4                                    |                                       |
| Отправить                                           | 🞦 🗊 MediaInfo                         |
| Вырезать                                            | 😂 Адресат                             |
| Копировать                                          | 📋 Мои документы                       |
| Создать ярлык                                       | 🞯 Рабочий стол (создать ярлык)        |
| Удалить                                             | 👔 Сжатая ZIP-папка                    |
| Переименовать                                       | <br>DVD-RAM дисковод (E;)             |
| Свойства                                            | <ul> <li>Съемный диск (F;)</li> </ul> |
| test.r Проблема                                     |                                       |

На всіх комп'ютерах локальної мережі необхідно встановити службу управління базами даних Firebird. Файл для установки можна скопіювати з комп'ютера, на якому встановлено програму КУРС: Школа. В папці КУРС є файл firebird\_2\_15

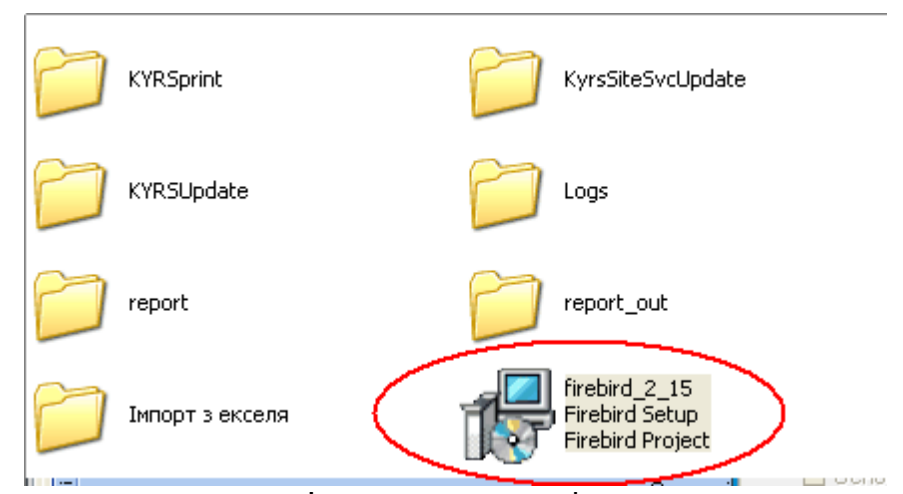

скопіюйте файл для установки на всі КОМП'ЮТЕРИ ТА ВСТАНОВІТЬ ПРОГРАМУ.

При запуску програми перший раз на інших комп'ютерах локальної мережі в настроюваннях підключення поля "Комп'ютер - сервер БД" необхідно вказати IP - адресу комп'ютера, на якому розташована база даних (файл "kyrs.fdb"). Для цього необхідно в Курс: школі вибрати пункт меню Сервіс-Налаштування системи-Налаштування підключення до БД. В полі "Файл БД" шлях до файлу бази даних на тому комп'ютері, на якому розташована база даних, "Ім'я користувача" і "Пароль" для Firebird (як отримати Ip- Адресу описане вище, стандартний шлях до бази даних - C:\KYPC\KYRS.FDB, логін - SYSDBA, пароль - masterkey).

Тобто, якщо в якості компьютера-сервера бази даних використовується компьютер з IP-адресом 192.168.1.21 і шлях до бази даних (файл KYRS.FDB)на цьому компьютері - C:\KYPC\KYRS.FDB, то налаштування буде мати такий вигляд:

| Підключення            |                                                          | ×    |
|------------------------|----------------------------------------------------------|------|
| Робоча база даних:     |                                                          |      |
| Комп'ютер - сервер БД: | : ФайлБД:                                                |      |
| 192.168.1.21           | : C:\KYPC\KYRS.FDB                                       |      |
| 📃 Використовувати ста  | андартні налаштування (логін і пароль підключення до БД) |      |
| Ім'я користувача:      | Пароль:                                                  |      |
| SYSDBA                 | Z Test                                                   |      |
|                        |                                                          |      |
| 2                      | 🗹 Зберегти параметри з'єднання 🛛 🔽 ОК 🛛 🗶 Зан            | фити |

## Зверніть УВАГУ!!! Шлях до БД повинен відповідати шляху до БД на комп'ютері-сервері, а не на віртуальному диску.

Кнопка "Test" слугує для перевірки правильності настроювань. Натисканням кнопки "ОК" можна підтвердити й зберегти настроювання. Після цього програму необхідно закрити й відкрити знову, і нею вже можна користуватися.

## 4.3 Особливості налаштування для Windows 7

Для налаштування мережевої версії програми необхідно виконати всі пункти, описані в попередньому розділі даного керівництва.

Якщо в якості сервера бази даних КУРС обраний ПК з операційною системою Windows 7, то для відкриття доступу до папки з БД необхідно відкрити вікно "Властивості" папки КУРС, закладку "Доступ":

| Предыдущие версии                                                                                                    | Настройка                                                                                                    | Контрольные суммы                                                                                                    |
|----------------------------------------------------------------------------------------------------|----------------------------------------------------------------------------------------------------|----------------------------------------------------------------------------------------------------|
| Общие                                                                                                    | Доступ                                                                                                    | Безопасность                                                                                                    |
| Общий доступ к сете<br>КУРС<br>Есть общий<br>Сетевой путь:<br>\\Btg-pc\kypc                                                                                                    | вым файпам и па<br>доступ                                                                                                    | алкам                                                                                                    |
| Расширенная настро<br>Предоставляет поль<br>общие папки и задае<br>общего доступа.                                                                                                    | йка общего дост<br>зовательские ра<br>ет другие дополни<br>настройка                                                                      | упа<br>зрешения, создает<br>ительные параметры                                                                         |
| Расширенная настро<br>Предоставляет поль<br>общие папки и задае<br>общего доступа.<br>Васширенная на<br>Защита паролем                                                                                                    | йка общего дост<br>зовательские ра<br>ет другие дополни<br>настройка                                                                      | упа<br>зрешения, создает<br>ительные параметры                                                                         |
| Расширенная настро<br>Предоставляет поль<br>общие папки и задае<br>общего доступа.<br>Расширенная н<br>Защита паролем<br>Пользователи, не им<br>этого компьютера, и<br>для всех.<br>Изменить этот параг<br>сетями и общим дос | йка общего дост<br>зовательские ра<br>ет другие дополни<br>настройка<br>меющие учетной з<br>меют доступ к па<br>метр можно чере<br>тупом. | упа<br>зрешения, создает<br>ительные параметры<br>записи и пароля для<br>апкам, доступным<br>з <u>Центр управления</u> |

загального доступу:

| , которым следует от    | крыть досту                                     | п                                                                          |
|-------------------------|-------------------------------------------------|----------------------------------------------------------------------------|
| n.c                     |                                                 |                                                                            |
| дооавить" лиосиспользуй | те стрелку для п                                | оиска определенног                                                         |
|                         |                                                 |                                                                            |
|                         |                                                 | Добавить                                                                   |
|                         | [2]                                             |                                                                            |
|                         |                                                 | вэрешении                                                                  |
|                         |                                                 | anuch 💌                                                                    |
|                         |                                                 | J                                                                          |
|                         |                                                 |                                                                            |
|                         |                                                 |                                                                            |
|                         |                                                 |                                                                            |
|                         |                                                 |                                                                            |
|                         | , которым следует от<br>Добавить" либсиспользуй | , которым Следует открыть досту<br>Добавить" либсиспользуйте стрелку для п |

Зі списку користувачів вибрати рядок "Всі":

| ыберите пользователей, н                        | соторым следует открыть доступ                                                         |
|-------------------------------------------------|----------------------------------------------------------------------------------------|
| ведите имя и нажмите кнопку "До<br>ользователя. | обавить" либо используйте стрелку для поиска определенно                               |
|                                                 | - Добавить                                                                             |
| Имя                                             | Уровень разрешений                                                                     |
| 🤱 btg                                           | Владелец                                                                               |
| 🤮 Bce                                           | Чтение и запись 🔻                                                                      |
|                                                 | Все<br>Разрешение: Чтение и запись<br>Разрешение на чтение и запись<br>создавать файлы |
|                                                 |                                                                                        |

Для користувача "Всі" вибрати рівень дозволів "Читання та запис". Потім, повернувшись в закладку "Доступ", натиснути кнопку Расширенная настройка...

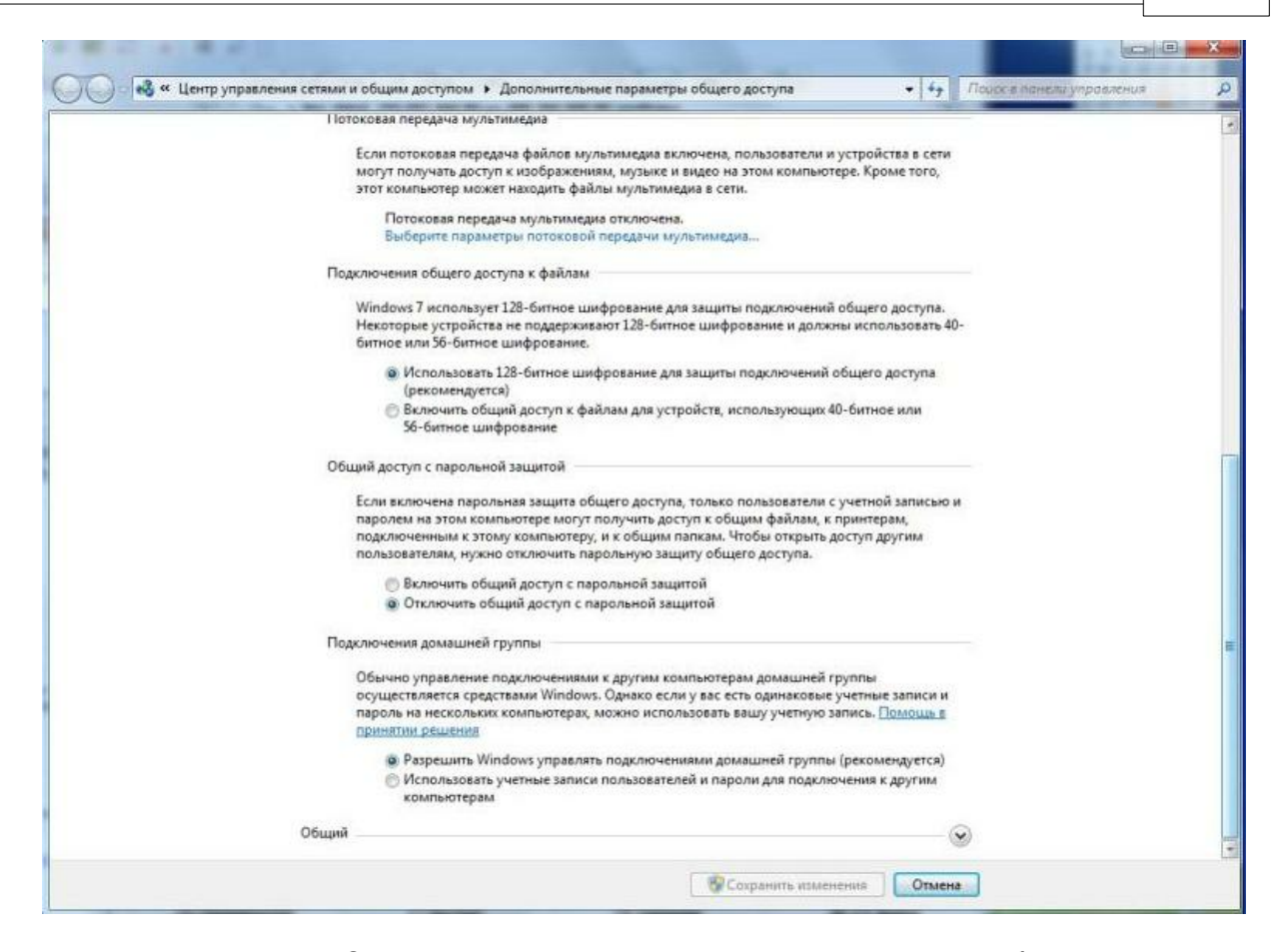

Тут, в розділі "Загальний доступ з парольного захистом" необхідно відключити загальний доступ з парольного захистом:

> Включить общий доступ с парольной защитой Э Отключить общий доступ с парольной защитой

Щоб дозволити роботу Firebird через порт 3050 і 3051 необхідно створити нове правило для вхідних підключень. Для цього через панель управління :

| 🕖 🤍 🕨 Панель управления 🔸 🗄      | ісе элементы панели управления 🕨 |                                                       | • 49 Поиск в панели управления |
|----------------------------------|----------------------------------|-------------------------------------------------------|--------------------------------|
| Настройка параметров компью      | гера                             |                                                       | Просмотр: Мелкие значки 🔻      |
| Firebird 2.1 Server Manager      | 🛃 Java                           | Windows CardSpace                                     | ва Автозапуск                  |
| 🔁 Администрирование              | 🛞 Архивация и восстановление     | 🔗 Брандмауэр Windows                                  | Восстановление                 |
| 🏦 Гаджеты рабочего стола         | 🔗 Дата и время                   | Датных расположения и аругие дат                      | 🗃 Диспетчер Realtek HD         |
| 🚔 Диспетчер устройств            | 📓 Диспетчер учетных данных       | Врандмауэр Windows<br>А Задать параметры безопасности | In 3auцитник Windows           |
| 🖌 Звук                           | 🔙 Значки области уведомлений     | брандмауэра, защищающие<br>компьютер от вредоносных   | Э Мышь                         |
| 上 Панель задач и меню "Пуск"     | 🔏 Параметры индексирования       | 🔐 🛛 программ и злоумышленников.                       | Персонализация                 |
| 🗟 Подключения к удаленным рабоч  | 🗿 Приступая к работе             | 🖾 Программы и компоненты                              | 🝘 Программы по умолчанию       |
| 🖟 Распознавание речи             | 🐻 Родительский контроль          | 🔁 Свойства обозревателя                               | 🕎 Система                      |
| Счетчики и средства производител | Пелефон и модем                  | 💶 Управление цветом                                   | 🖼 Устранение неполадок         |
| 🛃 Устройства и принтеры          | 😣 Учетные записи пользователей   | 🖑 Центр обновления Windows                            | 🏲 Центр поддержки              |
| 🖲 Центр синхронизации            | 🕲 Центр специальных возможностей | 💱 Центр управления сетями и общи                      | 🚑 Шифрование диска BitLocker   |
| и Шрифты                         | 🖾 Экран                          | Электропитание                                        | Язык и региональные стандарты  |

відкрити вікно налаштувань брандмауера Windows :

34

| 🕖 🖬 🕨 Панель управлен                        | ия • Все элементы панели управления • Бр                                          | рандмауэр Windows                                                                     | • +7           | Поиск в панели управления |  |
|----------------------------------------------|-----------------------------------------------------------------------------------|---------------------------------------------------------------------------------------|----------------|---------------------------|--|
| Панель управления -<br>домашняя страница     | Защитите свой компьютер с помо                                                    | ощью брандмауэра Windows                                                              |                |                           |  |
| Разрешить запуск<br>программы или компонента | Брандмауэр Windows помогает предотврати<br>вредоносных программ к этому компьютер | ить несанкционированный доступ злоумышлен<br>уу через Интернет или локальную сеть.    | ников или      |                           |  |
| через брандмауэр Windows                     | Как брандмауэр помогает защитить компьи                                           | отер?                                                                                 |                |                           |  |
| Изменение параметров                         | Дополнительные сведения о сетевых разме                                           | щениях                                                                                |                |                           |  |
| уведомлений                                  | Ломашние или рабочие (у                                                           | цастные) сети Подкл                                                                   | ючено 6        | 2                         |  |
| Включение и отключение<br>боанациора Windows | Acuatine ton proceeded                                                            |                                                                                       |                |                           |  |
| Восстановить умолчания                       | Сети дома или на работе, когда вам извест                                         | ны использующие сеть люди и устройства                                                |                |                           |  |
| Дополнительные параметры                     | Состояние брандмауэра Windows:                                                    | Вкл.                                                                                  |                |                           |  |
| Устранение неполадок в сети                  | Входящие подключения:                                                             | Блокировать подключения к программ<br>которые не включены в список разреш<br>программ | лам,<br>ценных |                           |  |
|                                              | Активные домашние или рабочие (частны                                             | е) сети: 🌆 Сеть                                                                       |                |                           |  |
|                                              | Состояние уведомления:                                                            | Уведомлять, когда брандмауэр Window<br>блокирует новую программу                      | rs             |                           |  |
|                                              | Общественные сети                                                                 | Не подкл                                                                              | ючено (        | 9                         |  |
| См. также                                    |                                                                                   |                                                                                       |                |                           |  |
| Центр поддержки                              |                                                                                   |                                                                                       |                |                           |  |
| Центр управления сетями и                    |                                                                                   |                                                                                       |                |                           |  |

У цьому вікні вибрати розділ 🕙 Дополнительные параметры :

| 🕨 🏟 者 📅 🍙 🖬 🚮                                                                                                    |                                                                                                    |                                                                                                    |                                                                                                    |                                                     |  |
|----------------------------------------------------------------------------------------------------|----------------------------------------------------------------------------------------------------|----------------------------------------------------------------------------------------------------|----------------------------------------------------------------------------------------------------|-----------------------------------------------------|--|
| Брандмауэр Windows в режиме повышенно                                                                                   | Правила для вкодящих подключений                                                                                                    |                                                                                                    |                                                                                                    | Действия                                            |  |
| Правила для коодящих подключения<br>Правила для исходящих подключения<br>Правила безопасности подключения<br>Наблюдение | Ими<br>QIP Infium<br>QIP Infium<br>Total Commander 32 bit<br>KVPC Школа<br>KVPC Школа<br>Odrapyжение кэширующих узлов Вгал<br>Получение содержимого ВгапсhCache<br>Cepsep рамещенного кэша ВгаnchCa<br>Secure Socket Tunneling Protocol (SSTP<br>Windows Virtual PC (входащий трэфик<br>Windows Virtual PC (входащий трэфик<br>Windows Virtual PC (входащий трэфик<br>Windows Virtual PC (входащий трэфик<br>Ferrposoganes переносные устройства<br>Becnposoganes переносные устройства<br>Becnposoganes переносные устройства<br>Becnposoganes переносные устройства<br>Becnposoganes переносные устройства<br>Windows Virtual PC (входащий трэфик<br>Домашняя группа: входащий трэфик (<br>Журналы и оповещения производител<br>Журналы и оповещения производител<br>Журналы и оповещения производител<br>Whcтрументарий управления Windows<br>Инструментарий управления Windows<br>Инструментарий управления Windows | Группа<br>ВranchCache - обнаружен<br>BranchCache - получение<br>BranchCache - получение<br>BranchCache - сервер разм<br>Secure Socket Tunneling Pr<br>Windows Virtual PC<br>Windows Virtual PC<br>Becnposognaise переносны<br>Беспроводные переносны<br>Дистанционное управлени<br>Дистанционное управлени<br>Дистанционное управлени<br>Дистанционное управлени<br>Дистанционное управлени<br>Дистанционное управлени<br>Дистанционное управлени<br>Дистанционное управлени<br>Дистанционное управлени<br>Дистанционное управлени<br>Дистанционное управлени<br>Диструментарий управлен<br>Инструментарий управлен<br>Инструментарий управлен | I         II           II         III           III         IIII           IIII         IIIIIIIIIIIIIIIIIIIIIIIIIIIIIIIIIIII | Правила для входящих подключений<br>Создать правило |  |

У розділі "Правила для вхідних підключень" необхідно створити нове підключення.

У вікні "Майстер створення правила для нового вхідного підключення", в пункті "Протокол і порти" вибрати Эля порта:

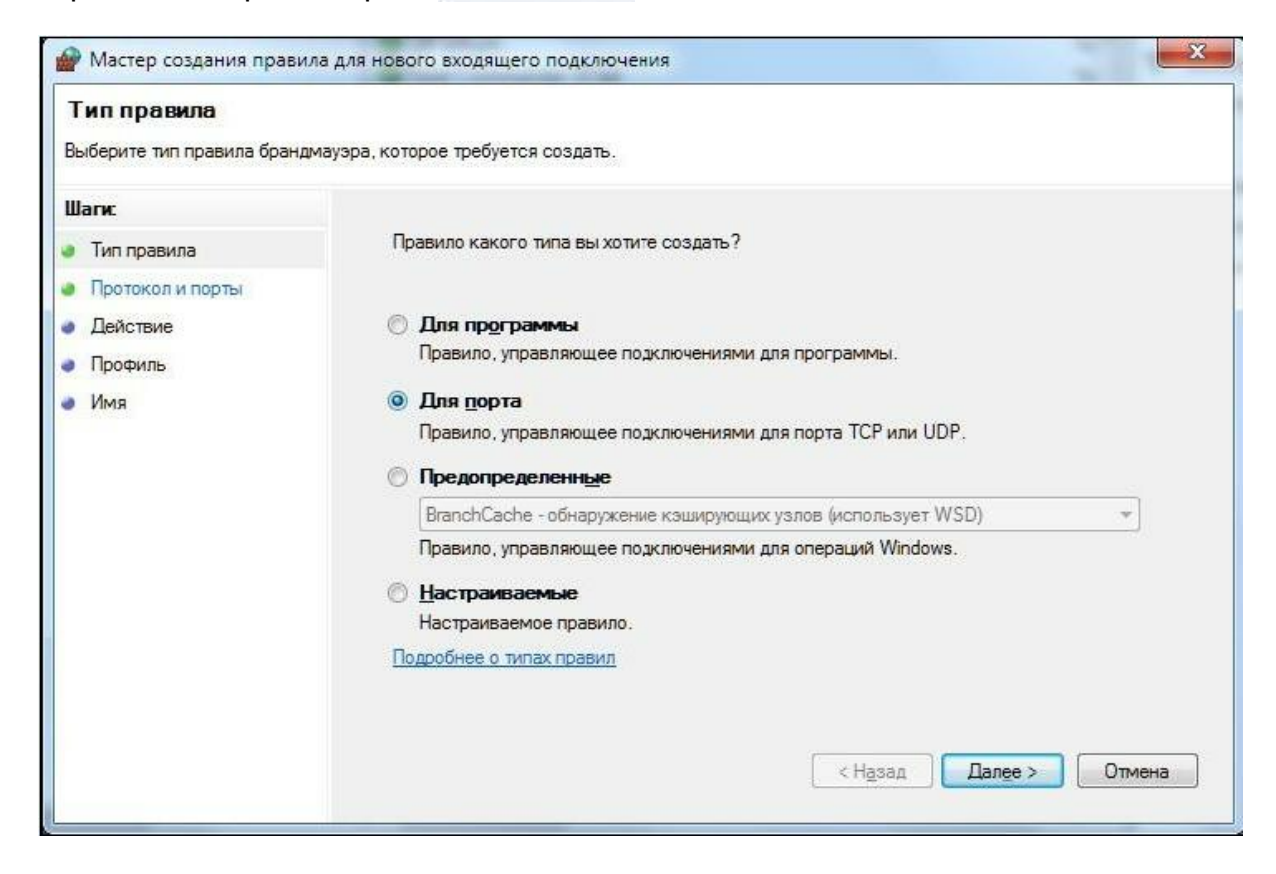

і вказати протокол і адресу порту для правила, що створюється:

| Протокол и порты<br>/кажите протоколы и порты. | к которым применяется данное правило.                                         |                                    |
|------------------------------------------------|-------------------------------------------------------------------------------|------------------------------------|
| Шаги:                                          |                                                                               | 00.070 0008/000                    |
| Тип правила                                    | экажите протокол, к которому будет применять                                  |                                    |
| Протокол и порты                               | Оротокол ТСР                                                                  |                                    |
| Действие                                       | Протоко <u>л</u> UDP                                                          |                                    |
| Профиль                                        |                                                                               |                                    |
| Имя                                            | Укажите порты, к которым будет применятся эт                                  | о правило.                         |
|                                                | 🖱 Все локальные порты                                                         |                                    |
|                                                |                                                                               |                                    |
|                                                | Определенные локальные порты:                                                 | 3050                               |
|                                                | Определенные локальные порты:                                                 | 3050<br>Пример: 80, 443, 5000-5010 |
|                                                | Определенные локальные порты:<br>Дополнительные сведения о протоколах и порта | 3050<br>Пример: 80, 443, 5000-5010 |

.

У пункті "Дія" поставити відмітку 💿 Разрешить подключение

| Действие                                 |                                                                                                    |
|------------------------------------------|----------------------------------------------------------------------------------------------------|
| Укажите действие, выполняе               | мое при соответствии подключения условиям, заданным в данном правиле.                                                                                                    |
| Шаги:<br>Тип правила<br>Протокол и порты | Укажите действие, которое должно выполняться, когда подключение удовлетворяет<br>указанным условиям.                                                                                                    |
| Действие                                 | Разрешить подключение<br>Включая как подключения, защищенные IPSec, так и подключения без защиты.                                                                                                    |
| ▶ Профиль<br>▶ Имя                       | <ul> <li>Разрешить безопасное подключение</li> <li>Включая только подключения с проверкой подлинности с помощью IPSec.</li> <li>Подключения будут защищены с помощью параметров IPSec и правил, заданных в разделе правил безопасности подключений.</li> <li>Настроить</li> <li>Елокировать подключение</li> </ul> |
|                                          | Подробнее о действиях<br>< Назад Далее > Отмена                                                                                                    |

У пункті "Профіль" поставити відмітку 🗹 для профілів "Доменний" і "Приватний":

| <b>Профиль</b><br>Укажите профили, к которым                    | применяется это правило.                                                                                                    |
|-----------------------------------------------------------------|----------------------------------------------------------------------------------------------------|
| Шаги:<br>Тип правила<br>Протокол и порты<br>Действие<br>Профиль | Для каких профилей применяется правило?<br><b>Доменный</b><br>Применяется при подключении компьютера к домену своей организации.                                                                                  |
| Имя                                                             | <ul> <li>Частный</li> <li>Применяется при подключении компьютера к частной сети.</li> <li>Публичный</li> <li>Применяется при подключении компьютера к общественной сети.</li> <li>Подробнее о профилях</li> </ul> |

У пункті "Ім'я" вказати адресу порту - 3050:

| Имя                                                             |                                                             |
|-----------------------------------------------------------------|-------------------------------------------------------------|
| Укажите имя и описание данно                                    | го правила.                                                 |
| Шагж:<br>Тип правила<br>Протокол и порты<br>Действие<br>Профизь | Имя                                                         |
| • Илар                                                          | 3050 <br>Описание (необязательно):<br>< Назад [отово Отмена |

Для завершення дій по створенню нового правила натиснути кнопку

Готово

Нове правило "3050" додано до списку правил для вхідних підключень:

| Брандмауэр Windows в режиме повышение                                                                                                    | Правила для входящих подключений                                                                                                    |                                                                                                    |                                                  | Действия                                                        |
|----------------------------------------------------------------------------------------------------|----------------------------------------------------------------------------------------------------|----------------------------------------------------------------------------------------------------|--------------------------------------------------|-----------------------------------------------------------------|
| <ul> <li>Брандизаузр Windows в режиме повышеник</li> <li>Правила для входящих подключений</li> <li>Правила для исходящего подключения</li> <li>Правила безопаснысти подключения</li> <li>Наблюдение</li> </ul> | Правила для входящих подключений<br>Иха<br>3 3050<br>QIP Infum<br>QIP Infum<br>Total Commander 32 bit<br>Total Commander 32 bit<br>Total Commander 32 bit<br>KVPC Школа<br>KVPC Школа<br>Odinapyscene козывирующих узлов Влан<br>Получение содержимого ВлансКсасне<br>Cepter passeщенного коща BranchCache<br>Secure Socket Tunneling Protocol (SSTP<br>Windows Virtual PC (входаций трабих<br>Windows Virtual PC (входаций трабих<br>Windows Virtual PC (входаций трабих<br>Windows Virtual PC (входаций трабих<br>Decriposognese переносные устройства<br>Becriposognese переносные устройства<br>Becriposognese переносные устройства<br>Becriposognese переносные устройства<br>Becriposognese переносные устройства<br>Becriposognese переносные устройства<br>Becriposognese переносные устройства<br>Becriposognese переносные устройства<br>Becriposognese переносные устройства<br>Becriposognese переносные устройства<br>Becriposognese переносные устройства<br>Becriposognese переносные устройства<br>Windows Virtual PC (входаций трафих (<br>Xypenans и опосещения производител<br>Xypenans и опосещения производител<br>Wyneans и опосещения производител<br>Windows<br>Unicrpywentrapuk управления Windows<br>Unicrpywentrapuk управления Windows<br>Unicrpywentrapuk управления Windows<br>Unicrpywentrapuk управления Windows<br>Unicrpywentrapuk управления Windows<br>Unicrpywentrapuk управления Windows<br>Unicrpywentrapuk управления Windows<br>Unicrpywentrapuk управления Windows | Группа<br>ВranchCache - обнаружен<br>BranchCache - получение<br>BranchCache - сервер разм<br>Secure Socket Tunneling Pr<br>Windows Virtual PC<br>Windows Virtual PC<br>Windows Virtual PC<br>Windows Virtual PC<br>Georposogaные переносны<br>Дистанционное управлени<br>Дистанционное управлени<br>Докашиная группа<br>Домашиная группа<br>Домашиная группа<br>Журналы и оповещения п<br>Журналы и оповещения п<br>Журналы и оповещения п<br>Журналы и оповещения п<br>Журналы и оповещения п<br>Журналы и оповещения п<br>Курналы и оповещения п<br>Инструментарий управлен<br>Инструментарий управлен<br>Инструментарий управлен<br>Инструментарий управлен | Ti *<br>Be 4 a 4 a 4 a 4 a 4 a 4 a 4 a 4 a 4 a 4 | Действия<br>Презила для входящих подключений<br>Создать правило |

З тією ж послідовністю необхідно виконати приведені вище дії для порту 3051.